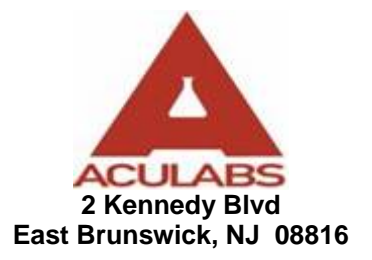

## Online Order Entry Instructions

## **One-Time Test Orders**

- 1. Open your Web Browser.
- 2. Type <u>www.Aculabs.com</u> in the address bar.
- 3. This will direct you to Aculabs Home Page.
- 4. Fill in the Laboratory Login area with your Username and Password and then click on submit.

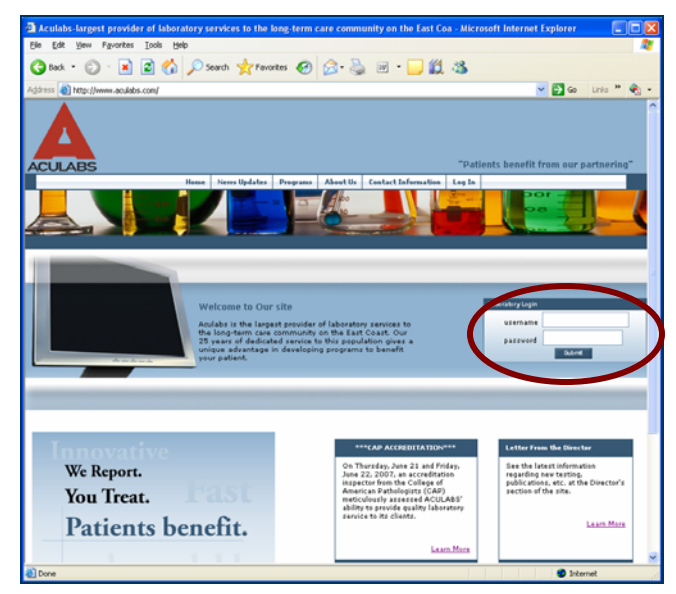

- 5. It will take you to part of our website which is secured. So if you see a security warning screen Click "**Yes**" to proceed.
- 6. Click on the Order Laboratory Work Link or click a link on the dropdown menu under Orders.

| 100 W       100 W       100 W       100 W         100 W       100 W       1                                                                                                    | Laboratory Result Inquiry L       | ogin - Microsoft Internet Ea                          | plorer                                                                       |                                                     |                                                     |
|----------------------------------------------------------------------------------------------------|-----------------------------------|-------------------------------------------------------|------------------------------------------------------------------------------|-----------------------------------------------------|-----------------------------------------------------|
| Base * * * * * * * * * * * * * * * * * * *                                                                                                    | le Edit Yew Figvorites Too        | ski Help                                              |                                                                              |                                                     |                                                     |
| Image: Bit See: (Independent data complexed by valid date. cg)       Image: Bit See: (Independent data complexed by valid date. cg)       Image: Bit See: (Independent data complexed by valid date. cg)       Image: Bit See: (Independent data complexed by valid date. cg)       Image: Bit See: (Independent data complexed by valid date. cg)       Image: Bit See: (Independent data complexed by valid date. cg)       Image: Bit See: (Independent data complexed by valid date. cg)       Image: Bit See: (Independent data complexed by valid date. cg)       Image: Bit See: (Independent data complexed by valid date. cg)       Image: Bit See: (Independent data complexed by valid data complexed by valid data complex                                                                                                    | 3 Back 🔻 🔘 🗉 🗾 📓                  | Search 🎌 Favo                                         | rites 🤣 🝰 🕌 🛙                                                                | 🗉 🛄 🛍 🦓                                             |                                                     |
| Note:       Note:       Note: <th< td=""><td>jóress 🔊 https://labgen.aculabs.c</td><td>om/newlab/validate.cgi</td><td></td><td></td><td>💌 🔁 Go 🛛 Links 🎽 🍕</td></th<>                                                                                                    | jóress 🔊 https://labgen.aculabs.c | om/newlab/validate.cgi                                |                                                                              |                                                     | 💌 🔁 Go 🛛 Links 🎽 🍕                                  |
| CULADES       Date       Defender       Palada-Stade       User Africa       Leg Date         ACULABE INC         ACULABE INC         User Bis area<br>Biscritery work         User Bis area<br>Biscritery work         User Bis area<br>Biscritery work         User Bis area<br>Biscritery work         User Bis area<br>Biscritery work         User Bis area<br>Biscritery work         User Bis area<br>Biscritery work         User Bis area<br>Biscritery work         User Bis area<br>Biscritery work         User Bis area<br>Biscritery work         User Bis area<br>Biscritery work         Control Inclusion Biscritery<br>Biscritery work         User Bis area<br>Biscritery work         Control Inclusion Biscritery Biscritery<br>Biscritery work         Control Inclusion Biscritery Biscritery<br>Biscritery Biscritery Biscri Biscritery Biscri Biscritery Biscritery Biscritery Biscritery Bi                                                                                                    |                                   |                                                       |                                                                              |                                                     |                                                     |
| Name     Result Inquiry     Order     Balak stel     Balak stel     User Afless     L up of       User Afles     CULABS     Industry     Mathe     Mathe     L up of     Helio BaßBaßA AT       User Afles     User Afles     Industry     Industry     Industry     Industry     Acculabs       User Afles     User Afles     Industry     Industry     Industry     Industry     Industry       User Afles     User Afles     Industry     Industry     Industry     Industry     Industry       User Afles     Industry     Industry     Industry     Industry     Industry     Industry       User Afles     Industry     Industry     Industry     Industry     Industry     Industry       User Afles     Industry     Industry     Industry     Industry     Industry     Industry       User Afles     Industry     Industry     Industry     Industry     Industry     Industry       User Afles     Industry     Industry     Industry     Industry     Industry     Industry       User Afles     Industry     Industry     Industry     Industry     Industry     Industry                                                                                                    | CULABS                            | _                                                     | _                                                                            |                                                     | "Laboratory Outreach Module"                        |
| ACULARS INC       Maile BABBABA AT<br>ACULARS         Weight of the strate interview<br>Baberstein restrict       Image: Strate interview<br>Baberstein restrict         Weight of the strate interview<br>Baberstein restrict       Image: Strate interview<br>Baberstein restrict         Maile BABBABA AT<br>AcularS       Image: Strate interview<br>Baberstein restrict         Maile BabBaba AT       Image: Strate interview<br>Baberstein restrict         Maile BabBaba AT       Image: Strate interview<br>Baberstein restrict         Maile BabBaba AT       Image: Strate interview<br>Baberstein restrict         Maile BabBaba AT       Image: Strate interview<br>Baberstein restrict         Maile BabBaba AT       Image: Strate interview<br>Baberstein restrict         Maile BabBaba AT       Image: Strate interview<br>Baberstein restrict         Maile BabBaba AT       Image: Strate interview<br>Baberstein restrict         Maile BabBaba AT       Image: Strate interview<br>Baberstein restrict         Maile BabBaba AT       Image: Strate interview<br>Bababababababababababababababababababab                                                                                                    |                                   | Horse Resul                                           | D avaloade Phileb. Sched.                                                    | User Admin. Log Out                                 |                                                     |
| Use this area<br>to get reached<br>laboratory work         Order<br>Laboratory work         Interesting Confer<br>Laboratory work         Interesting Confer<br>Laboratory work         Interesting Confer<br>Laboratory work         Use this area<br>Use this area<br>of the laboratory work         Use this area<br>List to get reached<br>Confer Laboratory work         Use this area<br>Use this area<br>Confer Laboratory work         Use this area<br>Use this area<br>Confer Laboratory work         Use this area<br>Use this area<br>Use this area<br>Confer Laboratory         Use this area<br>Use this area<br>Use this ar |                                   |                                                       |                                                                              |                                                     | ACULABS                                             |
| Use this area to order laboratory work iboratoria order laboratory work iboratory work iboratory work iboratory work iboratory work iboratory work iboratory work iboratory iboratory ibor                                                                                                    |                                   | Result Inquiry                                        | Order<br>Laboratory Work                                                     | Infection Control<br>Reporting                      | Account<br>Management                               |
| ACULABS OUT PATIENT Acct.# 0517 Logged on 07/16/07 10:23                                                                                                    |                                   | Use this area<br>to get results of<br>laboratory work | Use this area to<br>order laboratory work<br>24 hours a day<br>7 days a week | Use this area<br>for Infection<br>Control reporting | Use this area<br>to make changes<br>to your account |
|                                                                                                    |                                   | ACULABS OUT PATIENT                                   |                                                                              | Acct # 0517                                         | Logged on 07/16/07 10-23                            |
|                                                                                                    |                                   |                                                       |                                                                              |                                                     |                                                     |
|                                                                                                    |                                   |                                                       |                                                                              |                                                     |                                                     |
|                                                                                                    |                                   |                                                       |                                                                              |                                                     |                                                     |
|                                                                                                    |                                   |                                                       |                                                                              |                                                     |                                                     |
|                                                                                                    |                                   |                                                       |                                                                              |                                                     |                                                     |
|                                                                                                    |                                   |                                                       |                                                                              |                                                     | Internet                                            |

- 7. It will direct you to the following page.
- 8. Place approximately 3 letters of the residents Last Name and First Name fields and **click** on **Start Search Key** or simply **Press Enter**.

| Fig Edit yew Figurates     Inter:     Inter: </th <th>🗿 Laboratory Result Inquiry Login - Micr</th> <th>osoft Internet Explorer</th> <th></th>                                                                                                    | 🗿 Laboratory Result Inquiry Login - Micr         | osoft Internet Explorer                                                                                                    |                              |
|----------------------------------------------------------------------------------------------------|--------------------------------------------------|----------------------------------------------------------------------------------------------------|------------------------------|
| Inter- No.     Inter- Start Name     Inter- Start Name        Inter- Start Name     Inter- Start Name     Inter- Start Name <td>Ele Edit View Favorites Tools Help</td> <td></td> <td>2</td>                                                                                                    | Ele Edit View Favorites Tools Help               |                                                                                                    | 2                            |
| Indexes Index index com/meredeb/ordpacted.cg?rBHEHG4HEENHAGAGECRAEAGGECGIGHSG     Index index com/meredeb/ordpacted.cg?rBHEHG4HEENHAGAGECRAEAGGECGIGHSG   Index index index com/meredeb/ordpacted.cg?rBHEHG4HEENHAGAGECRAEAGGECGIGHSG   Index index index | 🌀 Back 🔹 🕥 👻 📓 🏠 🔎                               | Search 👷 Favorites 🚱 🔗 - 嫨 📝 🛛 📃 鑬 🦓                                                                                                    |                              |
| Note:       Note:       Note: <td< th=""><th>Address (a) https://labgen.aculabs.com/newlab/or</th><th>dpatsel.cgi7HBHEHGHHHEHNHOAGBCBKAEAGBGBCGIGHGG</th><th>💙 🛃 Go 🛛 Links 🎽 🔩 🔹</th></td<>                                                                                                    | Address (a) https://labgen.aculabs.com/newlab/or | dpatsel.cgi7HBHEHGHHHEHNHOAGBCBKAEAGBGBCGIGHGG                                                                                                    | 💙 🛃 Go 🛛 Links 🎽 🔩 🔹         |
| Home       Results       Orders       Phileb. Sched.       User Admin.       Log Out         Please select a patient to place test orders         Please enter one of the following to search       Image: Comparison of the following to search       Image: Comparison of the following to search         Last Name       Image: Comparison of the following to search       Image: Comparison of the following to search       Image: Comparison of the following to search         Distribution       Statt Search       Reset       Image: Comparison of the following to search       Image: Comparison of the following to search         You may enter a few letters of patient name or Chart ID or       Click here for a NEW patient                                                                                                    | ACULABS                                          |                                                                                                    | "Laboratory Outreach Module" |
| Please select a patient to place test orders                                                                                                    | Home                                             | Results Orders Downloads Phleb. Sched. User Admin. Log Out                                                                                                    |                              |
| N                                                                                                    | Pie<br>La:<br>Fir<br>Off<br>You<br>Che           | ise enter one of the following to search  t Name t Name t Name to search Reset may enter a few letters of patient name or Chart ID or k here for a NEW patient |                              |
| Done Triternet                                                                                                    | A Doore                                          |                                                                                                    | Internet                     |

- 9. The system will Search out all Facility residents, if the patient is already in the System it will bring up the patient info.
- 10. Click on the Residents Last name or First name and the system will take you to the Residents Info screen.

| https://labgen.aculabs.co                                  | m/newlab/ordpatlist.      | cgi - Microsot      | it Intern   | et Explorer   |              |         |                   |             |
|------------------------------------------------------------|---------------------------|---------------------|-------------|---------------|--------------|---------|-------------------|-------------|
| <u>File E</u> dit <u>V</u> iew F <u>a</u> vorites <u>T</u> | ools <u>H</u> elp         |                     |             |               |              |         |                   |             |
| Ġ Back 🔹 🕥 🕤 😫 🕻                                           | 🕽 🏠 🔎 Search 🦿            | Favorites           | 0           | 3- 🎍 🗈        | - 📃 🛍        | 1 48    |                   |             |
| Address 🙋 https://labgen.aculabs                           | com/newlab/ordpatlist.cgi |                     |             |               |              |         | 💌 🄁 Go            | Links » 🍖 🔸 |
| ACULABS                                                    |                           |                     |             |               |              |         | "Laboratory Outre | ach Module" |
|                                                            | Home Results              | Orders Dov          | vnloads     | Phleb. Sched. | User Admin.  | Log Out |                   |             |
| Your search resulted in<br>CLICK HERE TO ADD A NEW F       | the following ma          | atch(es):<br>Search |             |               |              |         |                   |             |
| <u>Last Name</u>                                           | First Name                |                     | <u>D.O.</u> | . <u>B.</u>   | Phone#       |         | Client            |             |
| DOE                                                        | JOHN                      | М                   | 11/11/      | /1901         | 123-456-7890 |         | YOUR FACILITY     |             |
| DOE                                                        | JANE                      | F                   |             |               | 0-           |         | YOUR FACILITY     | ~           |
| 🕘 Done                                                     |                           |                     |             |               |              |         | 🌍 Inter           | rnet j      |

11. If the Resident's information is changed you can change it on this screen. If not, simply **click** on the **Continue** Tab.

| 🗿 Laboratory Order Entry      | - Micro   | soft Inter  | rnet Evnl   | orer         |               |              |           |           |             |     |
|-------------------------------|-----------|-------------|-------------|--------------|---------------|--------------|-----------|-----------|-------------|-----|
| File Edit View Favorites      | Tools     | Help        | met typ     | orer         |               |              |           |           |             |     |
|                               |           |             |             |              |               |              | 444       | 0.0       |             |     |
| G Back 🔹 🕑 🐘 🗶                |           |             | earch 🀬     | Favorites    | 🚱 🔯 e         | Ş ₩ •        |           | <b>2</b>  |             |     |
| Address ど https://labgen.acul | abs.com/n | ewlab/ordfi | rames.cgi?l | OOE, %20JOHN | +HBHEHGHHHEH  | NHOAGBCBKAEA | GBGBCGIGH | GG 🔽 🄁 GO | Links »     | 🍖 🔹 |
| ACULABS                       |           |             |             |              |               |              | "I        |           | ch Module'' |     |
|                               | Home      | Results     | Orders      | Downloads    | Phleb. Sched. | User Admin.  | Log Out   |           |             |     |
|                               |           |             |             |              |               |              |           |           |             | =   |
| Patient Information           |           |             |             |              |               |              |           |           |             |     |
| Last Name                     | DOE       |             |             |              |               | First / M.I. | JOHN      |           |             |     |
| Sex                           | Male      | • •         |             |              |               | Address      | MAIN ST   |           |             |     |
| D.O.B.                        | 11/11     | /1901       |             |              |               | C/O          |           |           |             |     |
| Chart#                        |           |             |             |              |               | Zipcode      | 12345     |           |             |     |
| Room                          | 102.3     |             |             |              |               | City         | ANY TO    | MN        |             |     |
| Phone#                        | 123-4     | 56-7890     |             |              |               | State        | NJ        |           |             | ~   |
|                               |           |             |             |              |               |              |           | Tota      | vnet        |     |

**Note:** If this is the first time you are trying to Order Test or if it's a new Resident you will see the following screen.

| https://labgen.aculabs.com/ne                                       | wlab/ordpatlist.c    | gi - Microso              | oft Internet E | xplorer     |                |             |               |       |
|---------------------------------------------------------------------|----------------------|---------------------------|----------------|-------------|----------------|-------------|---------------|-------|
| <u>File E</u> dit <u>V</u> iew F <u>a</u> vorites <u>T</u> ools     | Help                 |                           |                |             |                |             |               | - R   |
| 🚱 Back 🝷 🐑 🔺 🛃 🎸                                                    | Search 🦻             | Favorites                 | 🙆 🔗 ·          | 🍇 🔳 🕤       | <mark>_</mark> | 28          |               |       |
| Address 🚳 https://labgen.aculabs.com/n                              | ewlab/ordpatlist.cgi |                           |                |             |                | ✓ →         | Go Links »    | · 🍖 🗸 |
| ACULABS                                                             |                      |                           |                |             |                | "Laboratory | Outreach Modu |       |
| Home                                                                | Results Orders       | Downloads                 | Phleb. Sched   | User Admin. | Log Out        |             |               |       |
| Your search resulted in the<br><u>CLICK HERE TO ADD A NEW PATIE</u> | following ma         | <b>tch(es):</b><br>Search |                |             |                |             |               |       |
| Last Name First N                                                   | ame                  | Sex D.                    | Э. <u>В.</u>   | Phone#      |                | Client      |               |       |
| Back to Top<br>No patient found matching your                       | criteria             |                           |                |             |                | <u>,</u>    |               |       |
| Please click on <u>Back</u> button to revi                          | se your search       |                           |                |             |                |             |               |       |
| E Done                                                              |                      |                           |                |             |                |             | Internet      |       |

12. Click on Click here to add a New Patient.

13. On this page, fill in the Patient's Information. If the patient info already exists, **click** on **Continue**. (If any of the Patient Information is changed, you can change it on this page and then **click** on **Continue**).

*Note:* Items in green are required.

| - Euroratory order Entry - Mi        | STUSULT III.CIT | ier ryhio  | 161       |             |                |              |        |         |        |            |             | ושו                   |   |
|--------------------------------------|-----------------|------------|-----------|-------------|----------------|--------------|--------|---------|--------|------------|-------------|-----------------------|---|
| <u>File Edit View Favorites Tool</u> | s <u>H</u> elp  |            |           |             |                |              |        |         |        |            |             |                       | 7 |
| 🚱 Back 🔹 🕥 🕤 🗾 💋                     | 🏠 🔎 Se          | arch 🤸     | Pavorites | <b>Ø</b>    | • 🌺 👿          | • 📃 🛍        | **     |         |        |            |             |                       |   |
| Address 🙆 https://labgen.aculabs.co  | m/newlab/ordfra | mes.cgi?DC | DE,%20JOH | IN+HBHEHGHF | IHEHNHOAGBCBK/ | AEAGBGBCGIGH | IGG    |         |        | 💌 🛃 Go     | Links »     | <ul> <li>•</li> </ul> | - |
| ACULABS                              |                 |            |           |             |                |              |        |         | "Labor | atory Outr | each Module |                       | ~ |
|                                      | Home            | Results    | Orders    | Downloads   | Phleb. Sched.  | User Admin.  | Log Ou | t       |        |            |             |                       |   |
| Patient Information                  | DOE             |            | 7         |             |                | First/1      | MT     | JOHN    |        |            |             |                       |   |
| Patient Information                  |                 |            |           |             |                |              |        |         |        |            |             |                       |   |
| Sev                                  | Male            | ~          | _         |             |                | bbA          | recc   | MAIN ST |        |            |             |                       |   |
| DOB                                  | 11/11/1901      |            |           |             |                | 1100         | C(O    |         |        |            |             |                       |   |
| Chart#                               |                 | _          |           |             |                | Zipr         | onde   | 12345   |        |            |             |                       |   |
| Room                                 | 102.3           |            | 1         |             |                | 201P 0       | City   | ANY TOW | 1      |            |             |                       |   |
| Phone#                               | 123-456-789     | 0          | 1         |             |                | 9            | State  | NJ      |        |            |             |                       |   |
|                                      |                 |            |           |             |                |              |        |         |        |            |             |                       |   |
| Items in green are required          | Lab ID : DO     | E, JOHN    |           |             | Continue       | Back         |        |         |        |            |             |                       | ~ |

14. This page requires entering Patient's Insurance Information. If the Primary Insured is same as Patient, Simply **click** on the **Same as Patient** Tab or fill in the primary insured's information.

| Laboratory of                     | del futtà - microsorr u      | mernet cyptorer       |                          |                     |                       |                 |                     |
|-----------------------------------|------------------------------|-----------------------|--------------------------|---------------------|-----------------------|-----------------|---------------------|
| <u>File Edit View</u>             | Favorites Tools Help         |                       |                          |                     |                       |                 | A*                  |
| G Back 🔹 🕥                        | ) - 🖹 🗟 🏠 🔎                  | 🔎 Search 🛛 🔶 Favor    | rites 🚱 🔗 🎍 🗵            | i - 🗔 🛍 🎕           | 3                     |                 |                     |
| Address 🕘 https://                | /labgen.aculabs.com/newlab/r | ordframes.cgi?DOE,%2' | 0JOHN+HBHEHGHHHEHNHOAGBO | BKAEAGBGBCGIGHGG    |                       | ~               | 🗲 Go Links » 🗞 -    |
| ACULABS                           |                              |                       |                          |                     |                       | "Laborato       | ry Outreach Module" |
|                                   |                              | Home Result           | lts Orders Downloads Ph  | leb. Sched. User Ad | lmin. Log Out         |                 |                     |
| Patient Name: I<br>Primary Insure | DOE, JOHN<br>ed              | Same as patient       |                          | Secondary Ins       | ured                  | Same as patient |                     |
| Last Name                         | DOE                          | First                 | JOHN                     | Last Name           |                       | First           |                     |
| Sex                               | Male 💌                       | Address               | MAIN ST                  | Sex                 | 💌                     |                 |                     |
| D.O.B.                            |                              | Zipcode               | 12345                    | D.O.B.              | 01/11/1901            |                 |                     |
| Phone#                            | 123-456-7890                 | City                  | ANY TOWN                 | Phone#              | 123-456-7890          |                 |                     |
| Employer                          |                              | State                 | NJ                       | Employer            |                       |                 |                     |
|                                   | Lookup Insurance Code        |                       | Bill Patient             |                     | Lookup Insurance Code |                 |                     |
| Primary Plan                      | 1                            | Plan name             | MEDICARE/NJ              | Second Plan         |                       | Plan Name       |                     |
| Policy#                           | 010101010K                   | Group#                |                          | Policy#             |                       | Group#          |                     |
| Relation                          | Self 🔽                       |                       |                          | Relation            | Self 🔽                |                 |                     |
|                                   |                              |                       |                          |                     |                       |                 |                     |
| At least Primary<br>recuired      | /Insured is Lab I            | ID : DOE, JOHN        |                          | Continue Ba         | ck                    |                 | N                   |

15. Fill in the Primary Plan Code or you can look up for the insurance codes by **clicking** on the **Lookup Insurance Code** tab.

| Laboratory of                  | ider Linny - Microsoft Int                    | ernet ryhorei       |                           |                    |                       |                 |                      |
|--------------------------------|-----------------------------------------------|---------------------|---------------------------|--------------------|-----------------------|-----------------|----------------------|
| <u>File E</u> dit <u>V</u> iew | F <u>a</u> vorites <u>T</u> ools <u>H</u> elp |                     |                           |                    |                       |                 |                      |
| 🌀 Back 🝷 📀                     | ) - 🖹 🗟 🏠 🔎                                   | Search 🤺 Favor      | rites 🚱 🔗 嫨 🕅             | - 🔜 🏭 炎            | \$                    |                 |                      |
| Address 🙆 https://             | /labgen.aculabs.com/newlab/or                 | dframes.cgi?DOE,%2I | 0JOHN+HBHEHGHHHEHNHOAGBCE | KAEAGBGBCGIGHGG    |                       | ~               | 芛 Go Links » 🎼 ᠇     |
| ACULABS                        |                                               |                     |                           |                    |                       | "Laborat        | ory Outreach Module" |
|                                |                                               | Home Resul          | ts Orders Downloads Phi   | eb. Sched. User Ad | lmin. Log Out         |                 |                      |
| Patient Name:<br>Primary Insur | DOE, JOHN<br>ed                               | Same as patient     |                           | Secondary Ins      | ured                  | Same as patient | ]                    |
| Last Name                      | DOE                                           | First               | JOHN                      | Last Name          |                       | First           |                      |
| Sex                            | Male 💟                                        | Address             | MAIN ST                   | Sex                | 💙                     |                 |                      |
| D.O.B.                         |                                               | Zipcode             | 12345                     | D.O.B.             | 01/11/1901            |                 |                      |
| Phone#                         | 123-456-7890                                  | City                | ANY TOWN                  | Phone#             | 123-456-7890          |                 |                      |
| Employer                       |                                               | State               | NJ                        | Employer           |                       |                 |                      |
|                                | Lookup Insurance Code                         |                     | Bill Patient              |                    | Lookup Insurance Code |                 |                      |
| Primary Plan                   | 1                                             | Plan name           | MEDICARE/NJ               | Second Plan        |                       | Plan Name       |                      |
| Policy#                        | 010101010K                                    | Group#              |                           | Policy#            |                       | Group#          |                      |
| Relation                       | Self 🔽                                        |                     |                           | Relation           | Self 🔽                |                 |                      |
|                                |                                               |                     |                           |                    |                       |                 |                      |
| At least Primary<br>recruired  | y Insured is Lab ID                           | : DOE, JOHN         |                           | Continue Ba        | ж)                    |                 | ~                    |

- 16. Fill in the Plan name.
- 17. If the patient has a Secondary Insurance, fill in the required information.
- 18. After entering the required information **click** on the **continue** tab by scrolling down the scroll bar on the right.
- 19. This page contains specimen information. Enter the date of collection, order date, time and select the ordering physician by clicking on the drop down menu. **Click** on the **Order Physician** dropdown menu to find the name of the referring physician.
- 20. If you want to *send a copy of the report*, enter the required information where you want to send the copy to.
- 21. After filling all the required information, **click** on the **Continue** tab.

|                                  | nerosore internet expto     | 161       |         |                                                                                                    |            |                 |           |                     |                 |              |
|----------------------------------|-----------------------------|-----------|---------|----------------------------------------------------------------------------------------------------|------------|-----------------|-----------|---------------------|-----------------|--------------|
| Eile Edit ⊻jew Favorites Io      | ools <u>H</u> elp           |           |         |                                                                                                    |            |                 |           |                     |                 |              |
| 🕒 Back 🝷 🕥 🕤 😫 🛃                 | ) 🏠 🔎 Search 🤸              | Favorites | 0       | 2- 🎍                                                                                                    | W •        | , 🗱 🦓           |           |                     |                 |              |
| ddress 🕘 https://labgen.aculabs. | com/newlab/ordframes.cgi?DC | E,%20JOH  | V+HBHEH | GHHHEHNHOAG                                                                                                    | GBCBKAEAGE | GBCGIGHGG       |           |                     | 💌 🄁 Go          | Links 🎽 🎨    |
|                                  |                             |           |         | and a second second second second second second second second second second second second second second second |            |                 |           |                     |                 |              |
|                                  |                             |           |         |                                                                                                    |            |                 |           |                     |                 |              |
| ACULABS                          |                             |           |         |                                                                                                    |            |                 |           | "I                  | aboratory Outre | each Module" |
|                                  | Home                        | Results   | Orders  | Downloads                                                                                                    | Phleb. Sch | ied. User Admir | . Log Out |                     |                 |              |
| Patient Name: DOE , JOHN         | Order# NEW                  |           |         |                                                                                                    |            |                 |           | Copy Report to:     |                 |              |
| Ordering Phys.                   | Please select one.          | ~         | •       | Client /                                                                                                    | Account    | ACULABS OUT     | PATIENT 🔽 |                     |                 |              |
| Bill Type                        | MEDICARE/NJ 💌               |           |         | Lookup Cons.                                                                                                   | Phys       |                 |           | Name                |                 |              |
| Order Date                       | 07/16/2007                  |           |         | Ord                                                                                                    | er Time    | 10:59           | ]         | Address             |                 |              |
| Collect. Date                    | 07/16/2007                  |           |         | Colle                                                                                                    | ct.Time    | 10:59           |           |                     |                 |              |
| Source                           |                             |           |         |                                                                                                    |            |                 |           | Tel#                |                 |              |
| Comments                         |                             |           |         |                                                                                                    |            |                 |           | Please call results |                 |              |
| Fasting?                         |                             |           |         |                                                                                                    | Stat?      |                 |           | Fax results to      |                 |              |
| Volume                           |                             |           |         |                                                                                                    |            |                 |           | Please fax results  |                 |              |
| L.M.P.                           |                             |           |         | Ge                                                                                                    | est. Age   |                 |           |                     |                 |              |
| Request a standing order?        |                             |           |         |                                                                                                    |            |                 |           |                     |                 |              |
|                                  |                             |           |         |                                                                                                    |            |                 |           |                     |                 |              |
|                                  |                             |           |         |                                                                                                    |            |                 |           |                     |                 |              |
| Items in green are required      | Lab ID : DOE, JOH           | IN        |         |                                                                                                    | Cont       | inue Back       |           |                     |                 |              |
|                                  |                             |           |         |                                                                                                    |            |                 |           |                     |                 |              |

22. This page **requires** the Diagnosis Codes of each test to be performed; you can search the diagnosis code by **clicking** on **Lookup** tab or refer to the diagnosis code book provided by Aculabs. If you have any questions regarding diagnosis codes you can contact Silka Bernard at (732) 777-2588 x5123.

| Laboratory Order Entry - Microsoft Internet Explorer                                                                                                    |
|----------------------------------------------------------------------------------------------------|
| Ele [dt yew Fgyorites Iods Help                                                                                                    |
| 🔾 Back + 💭 - 🗷 🖉 🏠 🔎 Search 👷 Fevorites 🤣 😥 + 🥁 🕅 + 🔂 🎎                                                                                                    |
| Agirssi 🍘 https://kbgen.aculabs.com/newlab/ordinanes.cg/DOE_%2000FH+FDHE193PHE193PAEDE05GA9655 💌 📴 🏍 🖬 🐑                                                                   |
| Patient Name: DOE , JOHN Order# NEW                                                                                                    |
| Test/Panel Information                                                                                                    |
| Diagnosis Codes: Lookup (Pick List) Patient's post DK                                                                                                    |
| Test Pick List     Ordered Tests:       Freicker     Image: Search by Test Name       Search by Test Name     Other:       Number of Labels     Image: Search by Test Name |
| Lab ID: DOE, JOHN Covinue East                                                                                                    |
| Patient's Past Diagnosis                                                                                                    |
| CRUGEAN HEMORESILARCE FEVER 665.0                                                                                                    |
|                                                                                                    |
|                                                                                                    |
| Done Diternet                                                                                                    |

- 23. Enter Test Code and click on Add button.
- 24. If you want to search by test name, you can search by clicking on the search by Test Name tab.

| 🗿 Laboratory Order Entry - Microsoft Internet Explorer                                                                                                    |
|----------------------------------------------------------------------------------------------------|
| Ele Edit Yew Fgyvorites Isols Help 🥂                                                                                                    |
| 🔾 Sack - 🚫 - 🖹 🖻 🏠 🔎 Sauch 🤺 Favories 🥑 🔗 - 🌺 🗹 - 🗌 🏭 🖏                                                                                                    |
| All Land Carl Land Carl Land C |
| Patient Name: DOE , JOHN Order# NEW                                                                                                    |
| TestPanel Information                                                                                                    |
| Diagnosis Codes: Lookup PickList Patient's part DX                                                                                                    |
| Test Pick List     Ordered Tests:       Test Pick List                                                                                                    |
| v v v v v v v v v v v v v v v v v v v                                                                                                    |
| Patient's Past Diagnosis                                                                                                    |
| CENERAL IERAOPERIADIC FEMER 065.0                                                                                                    |
|                                                                                                    |
| 🐑 Done 🗳 Internet                                                                                                    |

25. After entering all the diagnosis codes and test codes **click** on **continue** to *print the order form*.

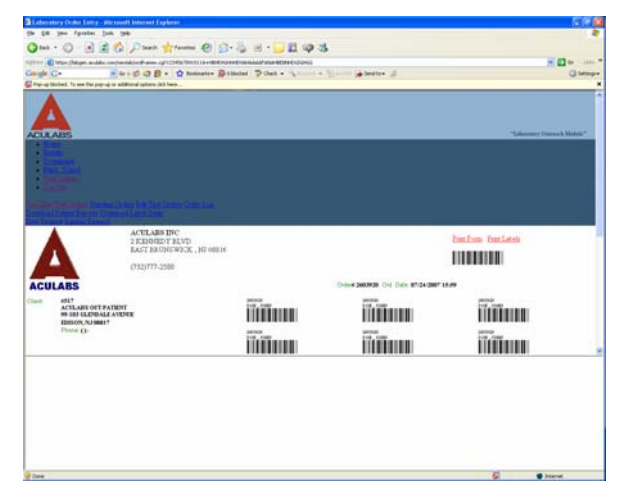